| 检测项  | 检测内容                              | 加固方法                                         |
|------|-----------------------------------|----------------------------------------------|
| 身份鉴别 |                                   | 1、创建一个管理员用户:首先进入 CLI                         |
|      |                                   | " influx ", 再输入命令创建用户 " CREATE               |
|      |                                   | USER " <username> " WITH PASSWORD</username> |
|      |                                   | <password>'WITH ALL PRIVILEGES ";</password> |
|      | 应启用 influxdb 的身份验证,               | 2、打开 influxdb 的配置文件:" vi                     |
|      | 防止未授权访问                           | /etc/influxdb/influxdb.conf ";               |
|      |                                   | 3、找到 [http] 下的字段: " auth-enabled =           |
|      |                                   | false ",将" auth-enabled "的值改为" true "        |
|      |                                   | 4、重启 influxdb :" service influxdb            |
|      |                                   | restart "                                    |
| 默认端口 |                                   | 1、 打开 influxdb 的 配 置 文 件 :" vi               |
|      |                                   | /etc/influxdb/influxdb.conf ";               |
|      | 应修改 influxdb 管理控制台的               | 2、找到 [admin] 下的字段:" bind-address =           |
|      | 的默认端口,防止攻击者扫描                     | ":8083" ";                                   |
|      | 到默认端口直接利用                         | 3、将 8083 更改为其他端口 ;                           |
|      |                                   | 4、重启 influxdb :" service influxdb            |
|      |                                   | restart "                                    |
| 访问控制 |                                   | 1、 打开 influxdb 的 配 置 文 件 :" vi               |
|      |                                   | /etc/influxdb/influxdb.conf ";               |
|      | 如无业务需求,建议关闭 web                   | 2、找到 [admin] 下的字段:" enabled = true ";        |
|      | 管理界面                              | 将 " enabled " 的值改为 " false ";                |
|      |                                   | 3、重启 influxdb :" service influxdb            |
|      |                                   | restart "                                    |
|      |                                   | 1、例如只允许 192.168.0.105 访问:                    |
|      | 使用 iptables 限制 influxdb<br>的访问 IP | " iptables -I INPUT -p tcp -s                |
|      |                                   | 192.168.0.105dport 8084 -j ACCEPT "          |
|      | ,, 1—11<br>,, 1—11<br>,, 1—11     | " iptables -I INPUT -p tcp -s                |
|      |                                   | 192.168.0.105dport 8086 -j ACCEPT ";         |

|      |                                 | 2、保存新增的配置: " service iptables                           |
|------|---------------------------------|---------------------------------------------------------|
|      |                                 | save ";                                                 |
|      |                                 | 3、重启 iptables :" service iptables                       |
|      |                                 | restart "。                                              |
| 权限控制 | 应根据角色创建相应的用户来<br>管理数据库 , 做到权限分离 | 1、创建一个非管理员用户:首先进入 CLI                                   |
|      |                                 | " influx ", 再输入命令创建用户 " CREATE                          |
|      |                                 | USER " <username> " WITH PASSWORD</username>            |
|      |                                 | ' <password>' ";</password>                             |
|      |                                 | 2、给新创建的用户授予相应的权限:  " GRANT                              |
|      |                                 | [READ,WRITE,ALL] ON " <database_name> "</database_name> |
|      |                                 | TO " <username> "";</username>                          |
| 数据备份 | 应定期对数据库进行备份,并<br>做好备份恢复测试       | 1、备份:在 linux 终端输入 " influxd backup                      |
|      |                                 | -database _internal -since                              |
|      |                                 | 2016-10-12T00:00:00Z /tmp/backup  "                     |
|      |                                 | _internal 数据库进行备份;                                      |
|      |                                 | 2、恢复:在 linux 终端输入:" influxd                             |
|      |                                 | restore -database _internal -datadir                    |
|      |                                 | /var/lib/influxdb/data /tmp/backup "                    |